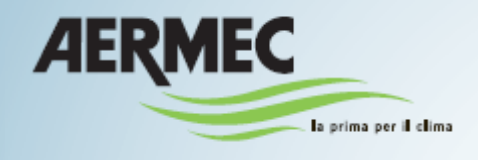

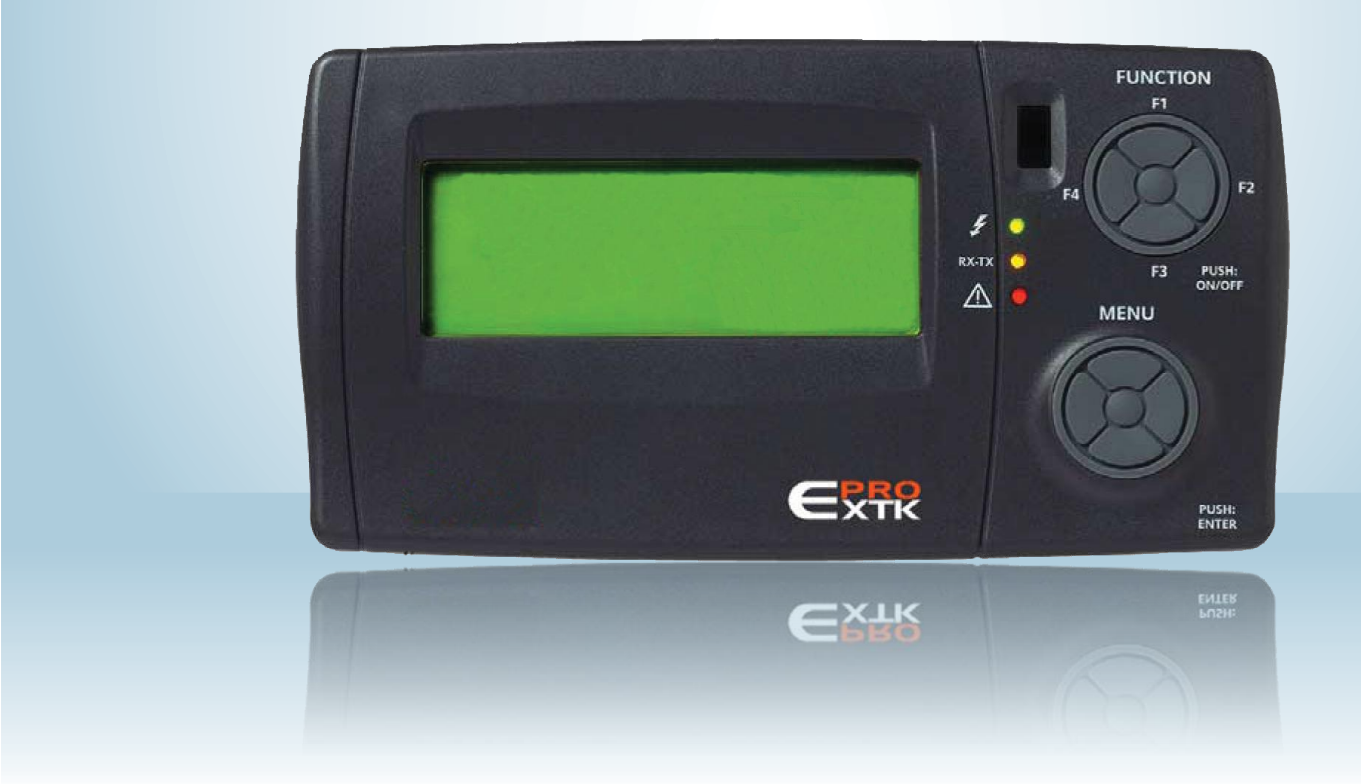

# SWIMMING POOL LINE – Manuale di regolazione per controllo Eliwell – Manuale utente

CE

SPL

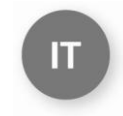

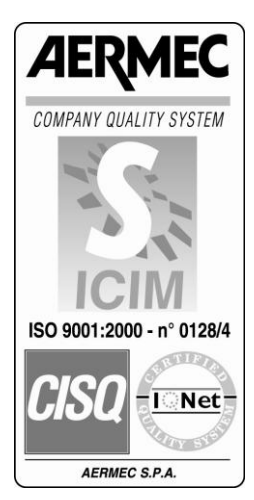

0412-6180863 Rev.00

# 1 INDICE

| 1  |
|----|
| 2  |
| 3  |
| 4  |
| 5  |
| 6  |
| 7  |
| 8  |
| 9  |
| 10 |
| 11 |

| Indice                                              | pag. 3 |
|-----------------------------------------------------|--------|
| • Scopo                                             | pag. 4 |
| <ul> <li>Uso del dispositivo</li> </ul>             | pag. 4 |
| <ul> <li>Responsabilità e rischi residui</li> </ul> | pag. 4 |
| <ul> <li>Direttiva RAEE</li> </ul>                  | pag. 4 |
| Schema delle maschere parametri                     | pag. 5 |
| <ul> <li>Interfaccia utente</li> </ul>              | pag. 6 |
| <ul> <li>Accensione - spegnimento</li> </ul>        | pag. 8 |
| <ul> <li>Modifica SET-POINT</li> </ul>              | pag.10 |
| Fasce orarie                                        | pag.12 |
| <ul> <li>Diagnostica allarmi</li> </ul>             | pag.15 |

## 2 SCOPO

- Lo scopo del seguente manuale è quello di fornire tutte le informazione basilari, necessarie alla conduzione di una **SPL** equipaggiata con tastiera EXTK PRO (vedi fig. 1 pag. 6).
- I destinatari del presente manuale comprendono le persone interessate alla conduzione di base della UNITA'.

#### **3** USO DEL DISPOSITIVO

#### Uso consentito

Questo prodotto viene impiegato per il controllo di unità SPL. Ai fini della sicurezza, il dispositivo di comando dovrà essere installato e usato secondo le istruzioni fornite ed in particolare, in condizioni normali, non dovranno essere accessibili parti a tensione pericolosa.

Il dispositivo dovrà essere protetto dall'acqua e dalla polvere in ordine alla applicazione, e dovrà altresì essere accessibile solo con l'uso di un utensile.

#### Uso non consentito

Qualsiasi uso diverso da quello consentito è di fatto vietato. Si fa presente che i contatti relè forniti sono di tipo funzionale e sono soggetti a guasto, (in quanto gestiti da una parte elettronica possono andare in corto o restare aperti) eventuali dispositivi di protezione previsti dalla normativa di prodotto o suggeriti dal buon senso in ordine a palesi esigenze di sicurezza devono essere quindi realizzati al di fuori dello strumento.

## 4 RESPONSABILITA' E RISCHI RESIDUI

Aermec S.p.A. non risponde di eventuali danni derivanti da:

• installazione/uso diverso da quelli previsti e, in particolare, difforme dalle prescrizioni di sicurezza previste dalle normative vigenti e/o date con la presente;

• uso su apparecchi che non garantiscono adeguata protezione contro la scossa elettrica, l'acqua e la polvere nelle condizioni di montaggio realizzate;

- uso su apparecchi che permettono l'accesso a parti pericolose senza l'ausilio di utensili;
- installazione/uso in apparecchi non conformi alle normative e disposizioni vigenti.

## 5 DIRETTIVA RAEE (SOLO PER UE)

#### Direttiva RAEE (solo per UE)

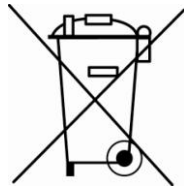

Tutti i materiali devono essere recuperati o smaltiti in conformità alle norme nazionali vigenti in materia.

• La direttiva RAEE prevede che lo smaltimento ed il riciclaggio delle apparecchiature elettriche ed elettroniche vengano obbligatoriamente gestiti tramite un'apposita raccolta, in adeguati centri, separata da quella adottata per lo smaltimento del rifiuto urbano misto.

• L'utente ha l'obbligo di non smaltire l'apparecchiatura, alla fine della vita utile della stessa, come rifiuto urbano, ma di conferirla in appositi centri di raccolta.

- Le unità che rientrano nella direttiva RAEE sono contraddistinte dal simbolo sopra riportato.
- Gli effetti potenziali sull'ambiente e sulla salute umana sono riportati in questo manuale.
- Informazioni aggiuntive possono essere richieste al costruttore.

# 6 SCHEMA DELLE MASCHERE PARAMETRI

|               | ABILITA<br>TEST DO AO<br>SET POLARITA'              |                                                           |   |                                                                             |                  |                                                                                 |   |
|---------------|-----------------------------------------------------|-----------------------------------------------------------|---|-----------------------------------------------------------------------------|------------------|---------------------------------------------------------------------------------|---|
| PARAMETRI     | Bios                                                | >>>>>                                                     | v | IMPIANTO                                                                    | >>>>>            | MANUTENZIONE                                                                    |   |
|               | Stringhe<br>lingua Generali                         | PAR_BOO_BIOS_5                                            | v | Strutturali                                                                 |                  | >>>>><br>Tempi Impianto                                                         |   |
|               | Gfg XTMH<br>Gfg XTMH1                               |                                                           |   | l ipo Impianto<br>Nº Compressori                                            | Serr-Frigo<br>1  | Ritardo Accensione<br>Ritardo Spegnimento                                       |   |
|               | Gfg XTMH2<br>Gfg XTMH3<br>Gfg XTMH4                 |                                                           |   | Condensatori<br>TIPO                                                        | Aria-Acqua       | Valvola Acqua<br>Valvola Acqua Post, Banda Prop                                 | Т |
|               | Comunicazione                                       | _                                                         |   | Tempo min cambio condensatore                                               | 20s              | Zona morta compr. Disponibili<br>Zona morta non compr. Disponibili              |   |
| Pro<br>Ba     | tocollo PAR_ANA_BIOS_190<br>udrate PAR_ANA_BIOS_191 | (2= Paramanager, 3= Modbus)<br>(0=9600, 1=19200, 2=38400) |   | Termoregolazione<br>Configurazione                                          |                  | Antigelo                                                                        |   |
| Allermi       | Parita PAR_ANA_BIOS_192                             | (0=NULL, 1=ODD, 2=EVEN)                                   |   | Min Set<br>Max Set                                                          | 15.0 ℃<br>35.0 ℃ | Antigelo<br>Max Allarmi Ora<br>Antigelo SET                                     |   |
| Allanni       | Allarmi Bios<br>Allarmi User                        |                                                           |   | Comfort Piscina<br>Economy piscina                                          | 29.0 ℃<br>27.0 ℃ | Antigelo SET<br>Antigelo Isteresi<br>Antigelo ByP Ingresso                      |   |
|               | Errori Sonda<br>Reset allarmi                       |                                                           |   | Offset Ambinete vs piscina<br>Post Riscaldamento                            | 0.0°C            | Serranda                                                                        | _ |
|               | Storico<br>Cancella Storico                         |                                                           |   | Banda proporzionale<br>Max Offset Post vs Set Ambinte                       | 4.0℃<br>10.0℃    | Messa a Regime<br>Aperture con Errore Sonda Press. Diff.                        | Т |
| Data e Ora    | Modifica Data                                       |                                                           |   | Conf. Allarmi<br>Alta Temperatura                                           | No               | Apertura minima Comfort<br>Apertura minima Economy                              |   |
| Stati         | Modifica Ora                                        |                                                           |   | Alta Temperatura OFFSET<br>Alta TempByPass Ingresso                         | 0.5℃<br>60min.   | Banda proporz. CWD/Ciclo2-3S<br>Banda proporz. Ciclo3<br>Min Zono mosto Ciclo 2 |   |
|               | Impianto                                            |                                                           |   | Bassa Temperatura<br>Bassa Temperatura OFFSET<br>Bassa Temperatura Jarragan | 0.5°C            | Max Zona morta Ciclo2-3<br>Max Zona morta Ciclo2-3                              |   |
|               | Sonda PA<br>Vent Mandata                            |                                                           |   | Umidità                                                                     | oonin.           | Set temp. esterna Ciclo3S<br>Diff. Temp. Esterna Ciclo3S                        |   |
|               | Vent. Ripresa<br>Deum. Aria Est.:                   |                                                           |   | Set Comfort<br>Max Offset Economy                                           | 60%<br>10%       | Set Pressione Start Ciclo 3S                                                    |   |
|               | Um. Sp. Est.:<br>Um. Sp. Set                        |                                                           |   | Set temperatura esterna<br>Banda proporzionale temp. esterna                | 15.0 ℃<br>10.0 ℃ | Limiti<br>Temp. Mandata                                                         |   |
|               | Serranda 1-3                                        |                                                           |   | Diff. Umidità Specifica<br>Diff. Umidità Elevata Eco                        | 2,0g/Kg<br>5%    | Set Up<br>Isteresi                                                              |   |
|               | Serranda 4-5<br>Circuito                            |                                                           |   | Bypass Umidità Elevata Eco<br>Diff.Allarme Alta umidità                     | 5min.<br>20.0%   |                                                                                 |   |
|               | Compressori<br>Cond. Aria<br>Valvala Acqua          |                                                           |   | Antigelo Rec.                                                               | 1.0%             |                                                                                 |   |
| Temperature   | Valvola Acqua                                       |                                                           |   | Antigelo Rec. Isteresi<br>Bypass Allarme                                    | 4.0 °C           |                                                                                 |   |
| remperature   | Ambiente<br>Limite                                  |                                                           |   | Cicli                                                                       | - Tomm.          |                                                                                 |   |
|               | Esterna<br>Esp.Antigelo                             |                                                           |   | Ciclo 3<br>Ciclo 3S                                                         | Off<br>On        |                                                                                 |   |
|               | Antigelo<br>Set Ambiente                            |                                                           |   | Circuiti                                                                    |                  |                                                                                 |   |
| Altre Sonde   | Set post                                            |                                                           |   | Alta Pressione<br>Alta Press.Set<br>Alta Press Istoresi                     | 38.0 °C          |                                                                                 |   |
|               | UM. Ambiente<br>UM Esterna                          |                                                           |   | Prev.Alta Pressione<br>SET                                                  | 31.0bar          |                                                                                 |   |
| Funzioni      |                                                     |                                                           |   | ISTERESI<br>Bassa Pressione                                                 | 4.0bar           |                                                                                 |   |
|               | Limite Temp<br>Limite Umidità ECO                   |                                                           |   | Max Allarmi Ora<br>SET                                                      | 3<br>4.0bar      |                                                                                 |   |
| Facala Oraria | AF Rec.                                             |                                                           |   | Isteresi<br>Bassa Press.BY Pass Ingr.                                       | 0.6bar<br>30s    |                                                                                 |   |
| Fascle Orane  | Timer<br>Tino Timer                                 |                                                           |   | Set<br>Tempo di ripristino                                                  | 5.0bar           |                                                                                 |   |
| Ore d'uso     | Impostazioni                                        |                                                           |   | Max Allarmi Ora<br>Massima Bassa Press                                      | 3                |                                                                                 |   |
|               | Impianto<br>Compressore 1                           |                                                           |   | Abilita<br>Set                                                              | No<br>11.5bar    |                                                                                 |   |
|               | Filtri                                              |                                                           |   | Diff.Temp. Esterna                                                          | 5.0°C            |                                                                                 |   |
|               |                                                     |                                                           |   | Compressori<br>Minimo OFF ON<br>Minimo ON OFF                               | 240s             |                                                                                 |   |
|               |                                                     |                                                           |   | Minimo ON OFF<br>Partenze/Ora Massimo                                       | 240s<br>6        |                                                                                 |   |
|               |                                                     |                                                           |   | Abilita Swap<br>Massimo tempo di ON per Swap                                | Si               |                                                                                 |   |
|               |                                                     |                                                           |   | Min. tempo di OFF per Swap<br>Bitardo compressore vs EEV                    | 100h<br>10s      |                                                                                 |   |
| SETPOINT      |                                                     |                                                           |   | Banda proporzionale deumidificazione<br>Banda proporzionale post            | 20%<br>5.0℃      |                                                                                 |   |
|               | Piscina<br>Comfort                                  |                                                           |   | Zona morta post                                                             | 0.0℃             |                                                                                 |   |
|               | Economy<br>Ambiente                                 |                                                           |   | Selez. Compressori<br>Compressore 1                                         | Si               |                                                                                 |   |
|               | Offset<br>Umidità                                   | _                                                         |   | Compressore 2                                                               | Sí               |                                                                                 |   |
|               | o.n Post ventilazione                               |                                                           |   | Limite Temp. Serrande                                                       | 6.0%             |                                                                                 |   |
|               |                                                     |                                                           |   | Tempo chiusure serrande<br>Tempo Bypass                                     | 15min.<br>10min  |                                                                                 |   |
|               |                                                     |                                                           |   | Linsite are altree                                                          |                  |                                                                                 |   |

Storico

Si

## 7 INTERFACCIA UTENTE

Nella Figura 1 è rappresentata la tastiera per l'interfaccia con l'utente che permette di svolgere tutte le operazioni legate all'uso del controllore ed in particolare di:

accendere e/o spegnere l'unità; impostare il modo di funzionamento dell'unità; impostare le fasce orarie; gestire le situazioni di allarme; impostare i parametri

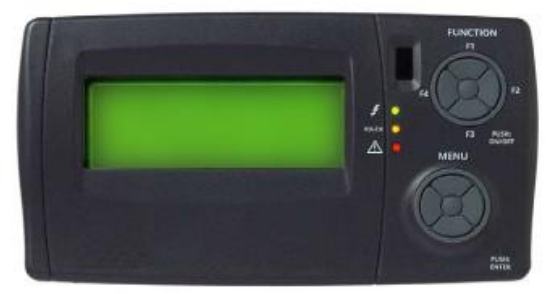

Figura 1: Tastiera a bordo macchina (di serie) e/o tastiera remota (accessorio)

La tastiera, con grado di protezione IP65, è composta da:

- un display LCD grafico a 4 linee.

Alla pressione di un qualsiasi tasto il display si illuminerà per un tempo di 10 secondi. In visualizzazione normale (visualizzazione principale con menù di default) sarà visualizzato il menù "menù" che permette di:

- inserire la password
- entrare in modalità configurazione
- visualizzare gli ingressi e le uscite della scheda base XTMH (la scheda che traduce i comandi dalla scheda controlli in linguaggio macchina)

#### - <u>3 led</u> che indicano:

Led 1 (primo dall'alto) di colore verde.

Indica la presenza della tensione di alimentazione.

Risulterà illuminato se l'unità è alimentata da tensione (interruttore generale posizionato su ON) anche se spenta o in stand-by; sarà spento se il dispositivo non è alimentato (interruttore generale posizionato su OFF).

Led 2 (secondo dall'alto) di colore giallo.

Indica la presenza della comunicazione tra la tastiera e il controllore.

Risulterà acceso se è presente la comunicazione mentre risulterà spento se la comunicazione è assente o interrotta.

La mancanza di comunicazione ha un tempo di attesa di 10 secondi, dopo i quali il led giallo risulterà lampeggiante e comparirà la scritta "Energy XT PRO".

Al ripristino della comunicazione si riaccende il led giallo fisso e riappare la schermata visualizzata precedentemente lo stato di mancanza di comunicazione.

Led 3 (terzo dall'alto) di colore rosso.
 Indica la presenza di allarmi.
 Risulterà acceso se vi è almeno un allarme attivo;
 Risulterà spento se non vi sono allarmi attivi;
 Risulterà lampeggiante se sono presenti allarmi attivi che possono essere disattivati manualmente.

ON/OFF

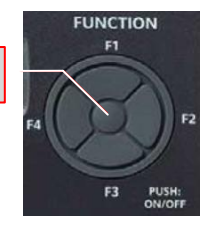

#### Tasti Function: F1, F2, F3, F4 e Push: ON/OFF

Questi tasti consentono l'accesso tramite delle scorciatoie a specifici comandi che sono presenti nel Menù generale. Con questi tasti si accede direttamente ad alcuni comandi senza seguire il percorso canonico previsto dal menù.

#### Premendo per alcuni secondi il tasto centrale (PUSH:ON/OFF) si accende o si spegne l'unità.

Agendo sulle quattro posizioni esterne (F1: alto; F3: basso; F2: destra; F4: sinistra):

- con pressione singola: si accede al menu Menù
- con pressione per alcuni secondi:

| TEMPERATURA<br>Ambiente<br>Limite<br>Esterna            | 01/03<br>26,7 °C<br>37,5 °C<br>0,5 °C | - F1: visualizzazione delle temperature rilevate e vari SET impostati;                                                            |
|---------------------------------------------------------|---------------------------------------|----------------------------------------------------------------------------------------------------|
| STATI<br>Impianto<br>Modo                               | 01/05<br>Confort<br>Ciclo3s           | - F2: visualizzazione dello stato di funzionamento dei<br>componenti (ad es. se il funzionamento è a ciclo Confort o<br>Economy); |
| ALLARMI<br>Allarmi Bios<br>Allarmi User<br>Errori Sonda | 01/02                                 | - F3: accesso al menù allarmi;                                                                                                    |
| FASCE ORARIE<br>Timer<br>Tipo Timer<br>Impostazioni     | 01/01<br>No<br>Sett.                  | - F4: accesso al menù fasce orarie.                                                                                               |

**<u>Tasti Menù</u>**: freccia in alto, in basso, a destra, a sinistra e tasto centrale Enter/Push. Con una pressione singola dei tasti:

freccia in alto: si scorrono le voci del menù verso l'alto;

freccia in basso: si scorrono le voci del menù verso il basso;

freccia a sinistra (ESC): si ritorna al menù precedente (per ogni pressione si ritorna indietro di un livello)

freccia a destra: si accede all'eventuale modifica e/o conferma del valore impostato

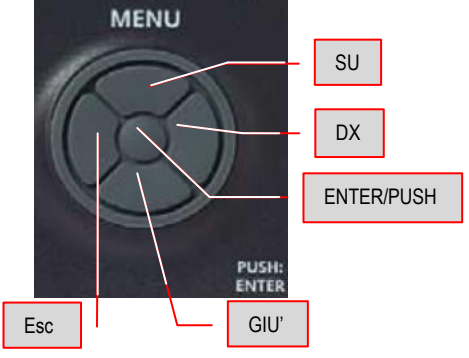

tasto centrale Push: si conferma il comando oppure si accede al menù indicato.

Oltre al pannello principale può essere presente un pannello remoto (accessorio) che ne ripete tutte le funzioni; per collegare il pannello remoto osservare le indicazioni presenti nello schema elettrico dell'unità. Le indicazioni per il fissaggio del pannello remoto ad un adeguato supporto sono incluse nell'imballo dell'accessorio stesso. Normalmente l'accessorio viene fornito imballato e posizionato all'interno nel quadro elettrico dell'unità.

## 8 ACCENSIONE - SPEGNIMENTO

#### Premendo per alcuni secondi il tasto centrale (PUSH: ON/OFF) si accende o si spegne l'unità.

L'unità può essere messa in funzione o può essere spenta tenendo premuto per alcuni secondi il tasto Push:ON/OFF (tasto centrale del gruppo tasti Function) del pannello comando bordo macchina o del pannello remoto (accessorio).

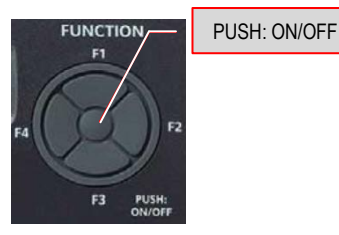

In caso di mancanza di alimentazione durante la fase di funzionamento della macchina, al suo ritorno l'unità ricomincia a funzionare con le stesse modalità antecedenti alla mancata alimentazione.

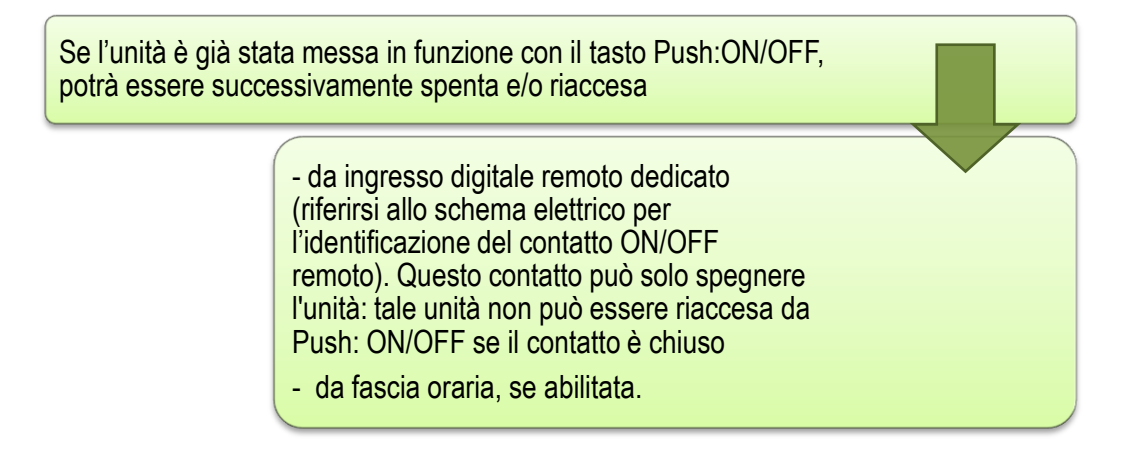

Allo spegnimento dell'unità si attiva la procedura "spegnimento" che ferma la macchina e visualizza "OFF" sul display solo dopo che tutti i componenti sono stati spenti.

- per poter utilizzare il contatto remoto è necessario, per la prima volta, accendere l'unità con il tasto Push:ON/OFF;

- l'accensione/spegnimento dell'unità tramite contatto remoto è prioritario sia ull'accensione/spegnimento da tasto Push:ON/OFF sia sulle fasce orarie;

- se si vuol utilizzare il tasto Push:ON/OFF è necessario mettere in ON il contatto remoto e/o disabilitare le fasce orarie.

In caso della mancanza di alimentazione durante la fase di spegnimento della macchina, al ritorno dell'alimentazione la macchina riparte **Spenta** (stand-by).

## La maschera iniziale di default (su due pagine/schermate).

All'accensione del controllore appare la maschera riportata su due pagine

| Hh:mm<br>Off           | NRGXTPRO | 01/02             |
|------------------------|----------|-------------------|
| Temp. Amb.<br>Um. Amb. |          | 26,7 °C<br>25,5 % |
|                        |          |                   |

Ogni schermata consente la visualizzazione di 4 righe alla volta.

| Hh:mm<br>Setpoint | NRGXTPRO | 02/02 | Lase   |
|-------------------|----------|-------|--------|
| Fasce Or.         |          |       | potrar |
| Menu'             |          |       | Grupp  |
|                   |          |       |        |

a seconda schermata o eventualmente le schermate successive ootranno essere visualizzate premendo il tasto freccia in basso del Gruppo Tasti Menù.

NOTA: Alle schermate rappresentate, si giunge anche:

- premendo continuamente il tasto ESC a sinistra del Gruppo Tasti Menù.

## 9 MODIFICA DEI SET- POINT

Prima di andare in dettaglio su come operativamente bisogna procedere per eseguire la variazione di un parametro del SET-POINT, è il caso di spiegare con chiarezza le possibili variabili riscontrabili nel menù in oggetto.

Nella pagina 1/3 vengono richiamati n° 2 programmi con cui è possibile impostare la temperatura dell'acqua della vasca nel caso "Confort" e nel caso "Economy"

#### Tutte le temperature vengono rilevate nella parte di ripresa della macchina.

| 01/03   |
|---------|
|         |
| 29,0 °C |
| 27,0 °C |
|         |

Nel menù "Confort" c'è la possibilità di variare la temperatura dell'acqua della vasca, in funzione delle varie esigenze del cliente (uso sportivo, uso ludico, uso terapeutico, ecc.)

| SETPOINT | 01/03   |
|----------|---------|
| Ambiente |         |
| Confort: | 29,0 °C |
| Economy: | 27,0 °C |
|          |         |

Il menù "Economy" viene utilizzato quando non c'è nessun tipo di attività in piscina (p.es. nel periodo notturno), infatti mantiene la temperatura dell'acqua al di sotto di qualche grado rispetto l'impostazione del menù "Confort".

Nella pagina 2/3 sono previsti due parametri relativi alla temperatura dell'aria interna:

| SETPOINT | 02/03  |
|----------|--------|
| Ambiente |        |
| Offset:  | 0,0° C |
| Umidità: | 50 %   |

<u>Offset</u> in cui viene indicato il  $\Delta t$  (differenza di temperatura) tra l'acqua della vasca e l'aria; da indicare a discrezione del cliente in funzione degli usi previsti.

| SETPOINT | 02/03  |
|----------|--------|
| Ambiente | 0.0% C |
| Umidità  | 50 %   |
| onnena   | 50 /0  |

<u>Umidità</u> in cui viene inserita la percentuale di umidità richiesta all'interno del locale piscina.

Nella pagina 3/3 è presente l'indicazione di Post Vent., ed è un dato che viene ripreso esclusivamente nella

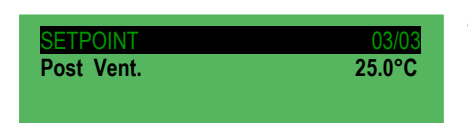

parte di mandata dell'unità, questo dato non è manutenzionabile ed è sempre uguale alla temperatura dell'acqua della vasca in regime "Confort"

| Hh:mm<br><mark>Set Point</mark> | NRGXTPRO | 02/02 |
|---------------------------------|----------|-------|
| Fasce Or.                       |          |       |
| Menu'                           |          |       |

Dalla seconda pagina della maschera iniziale di default si ha la possibilità di modificare, secondo le proprie esigenze, le impostazioni della temperatura.

Posizionarsi sulla scritta "Set Point" agendo sui tasti SU-GIU':

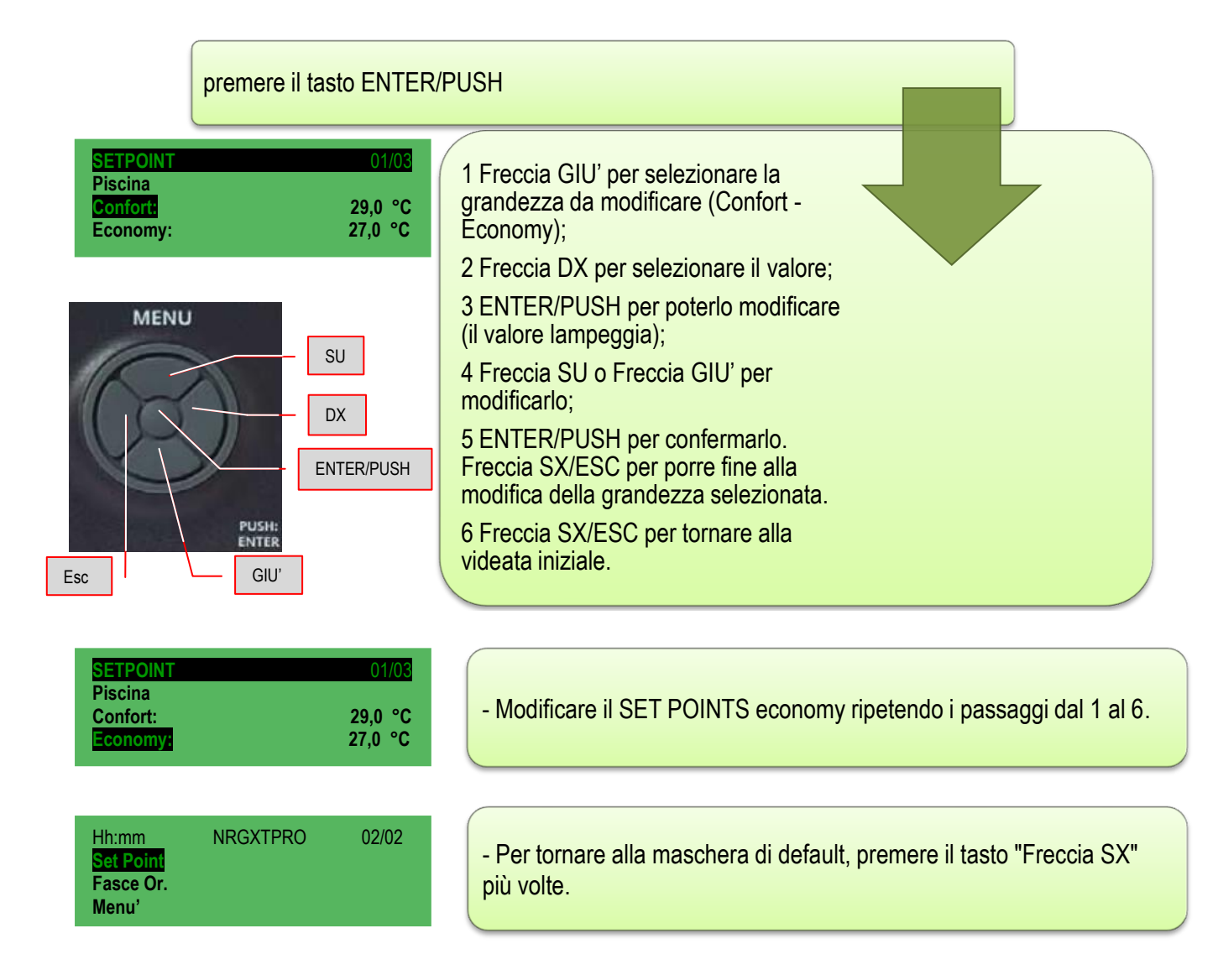

## 10 FASCE ORARIE

Per ogni giorno della settimana è possibile impostare fino a 4 interventi differenti chiamati "fasce" singolarmente attivabili all'interno delle quali è possibile inserire tutte le informazioni necessarie a far funzionare in modo automatico l'unità.

DX Dal menù iniziale si può accedere alla gestione NRGXTPRO 02/02 Hh:mm Enter delle fasce orarie; dal menù iniziale si scorre Fasce Or Estate / Inverno / Auto con la freccia GIU' fino alla voce FASCE Menu' ORARIE. Esc GIU' Dopo aver confermato la scelta con il tasto centrale del MENU' Si appaiono sullo schermo le modalità Timer, Tipo Timer e Impostazioni. Tipo Timer Sett. A questo menù si accede direttamente anche premendo a lungo il Impostazioni pulsante F4. Nel menù TIMER si accede solo per impostare o no l'applicazione TIMER 01/01 **FASCE ORARIE** auindi: TIMER, ENTER, tasto destro per far lampeggiare il SI/NO, tasto SU -No GIU' per eseguire la variazione desiderata, confermare con ENTER e uscire di un livello con ESC + ESC. Dal menù TIMER si può scegliere il TIPO TIMER agendo sui tasti SU-GIU'; i tipi disponibili sono: ASCF ORAR Timer No 1 - 7/7Sett. Tipo Time Impostazioni in cui possono essere inseriti i dati suddivisi in ogni giorno **TIPO TIMER** 01/01 della settimana allo scopo di FASCE ORARIE soddisfare ogni esigenza TIPO 7/7 dell'utente: 2 - Sett.: in cui viene impostato un 01/01 TIPO TIMER valore standard ripetuto ogni FASCE ORARIE TIPO giorno per tutti i giorni della Sett. settimana: 3 - 5+2: in cui la settimana viene 01/01 **FASCE ORARIE** gestita sostanzialmente con TIPO fascia feriale e fascia festiva. 5+2

SU

| FASCE ORARIE | 01/01 |
|--------------|-------|
| Timer        | No    |
| Tipo Timer   | Sett  |
| Impostazioni |       |

In funzione della scelta effettuata (7/7, Sett., 5+2) il menù IMPOSTAZIONI, del menù FASCE ORARIE, darà la possibilità di definire quanto desiderato: in qualsiasi caso comunque, per ogni tipo di timer vengono gestite n° 4 fasce in cui è possibile, per ognuna di esse, eseguire una

variazione allo stato dell'unità.

P.es.: Fascia 1- accensione ore 5.00 del mattino in modalità economy;

Fascia 2- variazione di modalità da economy e confort alle 08.00 del mattino; Fascia 3- variazione di modalità da confort a economy alle 22.00 della sera;

Fascia 4- spegnimento ore 24.00 della sera.

Oppure

Fascia 1- Variazione di modalità da economy e confort alle 08.00 del mattino; Fascia 2- Variazione di modalità da confort a economy alle 22.00 della sera; Fascia 3- nessun utilizzo; Fascia 4- nessun utilizzo.

(in questo caso l'unità non viene mai spenta ma rimarrà accesa 24/24H).

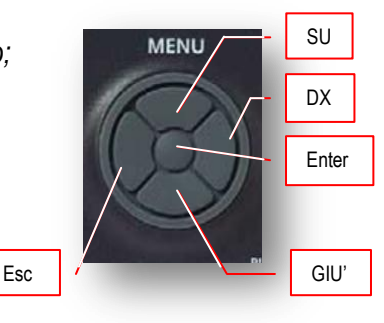

#### Ecc.

# - Tipo Timer 7/7:

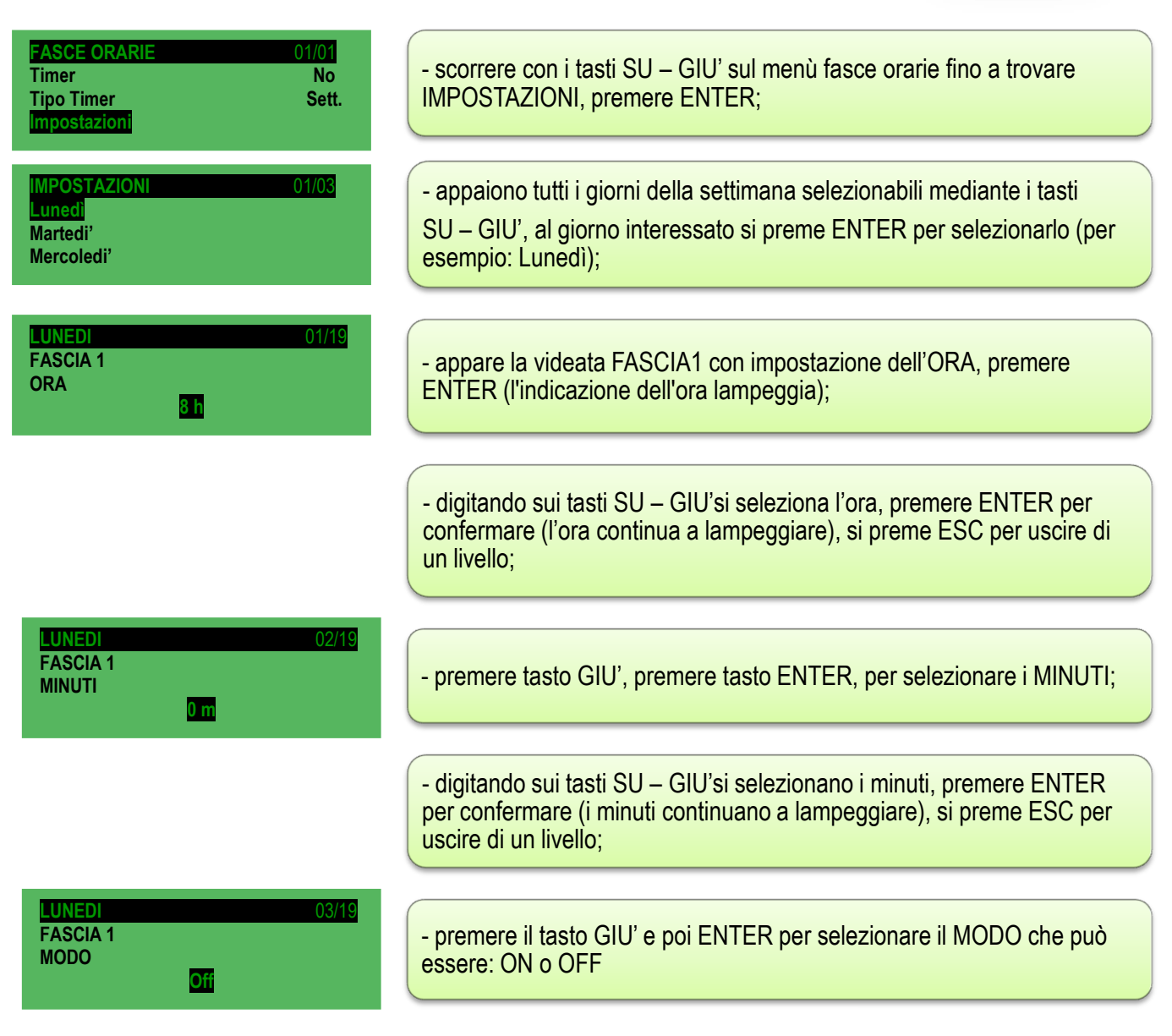

| LUNIEDI 04/19<br>FASCIA 1<br>SET<br>Confort | Definito il MODO con cui la macchina deve operare nella fascia 1,<br>premere una volta il pulsante ESC per ritornare la menù precedente                                    |
|---------------------------------------------|----------------------------------------------------------------------------------------------------|
| LUNEDI 04/19<br>FASCIA 1<br>SET<br>Economy  | All'interno del menù SET si ha la possibilità di definire se far eseguire<br>all'unità il ciclo Confort (solitamente diurno) o il ciclo Economy<br>(solitamente notturno). |
| MENU<br>DX<br>Enter                         |                                                                                                    |

Tipo Timer **SETT:** per questo tipo di selezione, il software gestisce ogni giorno della settimana allo stesso modo; **Le modalità di impostazione sono definite passo-passo nel paragrafo precedente 7**/**7**; anche per questo modulo sono predisposte quattro fasce orarie.

Tipo Timer **5+2:** per questo tipo di selezione, il software gestisce la settimana in due parti, la parte feriale dal lunedì al venerdì e la parte festiva, dal sabato alla domenica, gestendole autonomamente; anche per questo modalità sono predisposte quattro fasce orarie. **Per le modalità di inserimento delle fasce orarie usare le stesse già proposte per il 7/7** 

Esc

## 11 DIAGNOSTICA ALLARMI

In generale tutte le tipologie di allarmi ed errori sonda vengono gestite, se abilitate, solo a macchina accesa o macchina in spegnimento. Quando lo stato dell'impianto passa da spegnimento a spento, all'uscita dal modo configurazione oppure all'accensione, gli allarmi e gli errori sonda vengono resettati.

Fanno eccezione alla gestione precedente:

- gli allarmi del BIOS che sono sempre gestiti anche ad unità spenta (se l'impianto è spento, il relè allarme cumulativo non scatta anche se allarme BIOS è attivo. Il led rosso della tastiera si accende e compare a tastiera la scritta "!Hw" )

NOTA: La gestione degli allarmi è disabilitata in modo configurazione.

#### Segnalazione in caso di allarme ed errore con Led Rosso

La presenza di allarmi e/o errori sonda viene segnalata dal led rosso della tastiera e, se previsto, anche da menù. Il led è acceso in presenza di almeno un allarme attivo, lampeggiante se sono presenti solo allarmi che per qualsiasi motivo sono rientrati (non più attivi) e quindi si possono resettare, spento negli altri casi. Lo stato del led non è vincolato allo stato dell'unità (funziona anche a unità spenta). Nei paragrafi seguenti vengono elencati le tipologie di allarmi che si possono riscontrare: <u>per la risoluzione di tutti gli allarmi, la cui evidenza è data dall'accensione del led rosso con luce fissa, si prega di contattare l'ufficio assistenza AERMEC.</u>

#### Relè allarme cumulativo

La presenza di allarmi attivi a riarmo manuale, errori sonda o allarme antigelo viene segnalata dall'accensione del relè allarme cumulativo all'interno del quadro elettrico dell'unità. Il relè funziona anche a impianto spento (ovviamente per quegli allarmi che sono attivi ad impianto spento).

#### 11.1 Allarmi termoregolazione

#### 11.1.1 Allarme Alta temperatura

Nel caso in cui il valore della temperatura misurato dalla sonda di regolazione si mantenga al livello superiore impostato e l'unità sia impostata a produrre fresco/freddo, allora viene generato l'allarme di alta temperatura; è un allarme e riarmo manuale di sola visualizzazione.

#### 11.1.2 Allarme Bassa temperatura

Nel caso in cui il valore della temperatura misurato dalla sonda di ripresa si mantenga al livello inferiore di quanto impostato e l'unità sia impostata a produrre caldo, allora viene generato l'allarme di bassa temperatura; è un allarme e riarmo manuale di sola visualizzazione.

Gli allarmi di Alta o Bassa temperatura vengono resettati:

- Manualmente se resettabili
- All'accensione o allo spegnimento dell'impianto;
- All'uscita dal modo configurazione;

#### 11.2 Reset allarmi/anomalie

| Hh:mm<br>Comfort<br>Temp. Amb.<br>Um. Amb.              | NRGXTPRO | 01/02<br>! Anom.<br>27,1 °C<br>26,3 % |
|---------------------------------------------------------|----------|---------------------------------------|
| ALLARMI<br>Allarmi Bios<br>Allarmi User<br>Errori Sonda |          | 01/02                                 |
| ALLARMI<br>Reset Allarmi<br>Storico<br>Cancella Stori   | со       | 02/02                                 |

Quando sull'unità persiste una condizione di allarme/anomalia, questo viene indicato sulla videata principale del display con la dicitura "! Anom." e dall'accensione del led rosso in modo lampeggiante o in modo fisso.

Per conoscere la causa che ha generato l'allarme basta premere a lungo il pulsante F3 (scorciatoia) del tasto FUNCTION;

la videata (1/2) visualizza una prima parte con gli Allarmi Bios, Allarmi User e Errori Sonda e nella seconda parte (2/2) viene proposta l'opzione di Reset Allarmi, uno Storico degli allarmi e l'opzione di annullamento dello storico allarmi.

| EMPTY                                                |          | - Preme<br>schermo<br><u>non</u> è n<br>riscontra<br>con i tas<br>stesso p<br>Sonda. |                                                 |
|------------------------------------------------------|----------|--------------------------------------------------------------------------------------|-------------------------------------------------|
| ALLARMI<br>Reset Allarmi<br>Storico<br>Cancella Stor | ico      | 02/02                                                                                | - Stabilit<br>si posizi<br>scherma<br>resettato |
| Hh:mm<br>Confort<br>Temp. Amb.<br>Set Point          | NRGXTPRO | 01/02<br>27,8 °C<br>26,3 %                                                           | Si posso<br>riporta si<br>rosso si si           |

 Premere ENTER/PUSH del MENU' per selezionare "Allarmi Bios"; lo schermo può indicare "EMPTY" il che significa che l'allarme segnalato non è nel Bios oppure può indicare la dicitura del tipo di allarme riscontrato. Premere il pulsante ESC e provare a vedere, spostandosi con i tasti SU – GIU' se viene rilevato un allarme nell'Allarme User. Lo stesso procedimento lo si può riservare anche per verificare gli Errori Sonda.

- Stabilito che tipologia di errore è stata rilevata, con i tasti SU – GIU' ci si posiziona su Reset Allarmi e si digita ENTER/PUSH del MENU': la schermata propone per una frazione di secondo l'indicazione "OK" e, resettato l'allarme, si posiziona ancora sulla videata degli allarmi.

Si possono eseguire tre pressioni sul pulsante ESC del MENU'e ci riporta sulla videata principale; la dicitura "**!Anom.**" sparisce e il led rosso si spegne .

#### 11.2.1 Elenco dello stato degli allarmi BIOS.

- \* TIMEOUT INT. EXP.
- \* CRC EEPROM BIOS ERROR
- \* CRC EEPROM USER ERROR
- \* REAL TIME CLOCK NEED TO BE SET
- \* REAL TIME CLOCK COMM. ERROR
- \* REAL TIME CLOCK REGISTERS

11.2.2 Elenco dello stato degli allarmi USER

| Nome Allarme                     | Relè    | Relè     | Nome Allarme                                       | Relè    | Relè     |
|----------------------------------|---------|----------|----------------------------------------------------|---------|----------|
|                                  | allarme | Anomalia |                                                    | allarme | Anomalia |
| Bios Espansione Interna<br>(!HW) | X       |          | Filtri Aspirazione                                 |         | X        |
| EEprom                           | X       |          | Differenziale Recuperatore                         |         | Х        |
| RTC (orologio)                   |         | x        | Ore Compressori/Unità                              |         | Х        |
| Alta Temperatura Impianto        |         | x        | Sonda Temperatura Ripresa<br>(Errore)              |         | X        |
| Bassa Temperatura Impianto       |         | x        | Sonda Mandata (Errore)                             |         | Х        |
| Bassa Temperatura Mandata        |         | x        | Sonda Differenziale Pressione<br>(Errore)          |         | X        |
| Antigelo (batteria ad acqua)     | x       |          | Sonda Differenziale Pressione<br>(Errore)          |         | X        |
| Antigelo Recuperatore            | x       |          | Sonda Temperatura Antigelo<br>(Errore)             |         | X        |
| Alta Pressione Digitale          |         | X        | Sonda Temperatura Antigelo<br>Recuperatore(Errore) |         | X        |
| Alta Pressione Sonda             |         | x        | Sonda Temperatura Antigelo<br>Recuperatore(Errore) |         | X        |
| Bassa Pressione                  |         | x        | Sonda Alta Pressione (Errore)                      |         | Х        |
| Termica Compressore 1            |         | x        | Sonda Bassa Pressione<br>(Errore)                  |         | X        |
| Termica Compressore 2            |         | x        | Sonda Umidità Ambiente<br>(Errore)                 |         | X        |
| Termica Compressore 1 e 2        |         | X        | Sonda Umidità Esterna<br>(Errore)                  |         | X        |
| Ventilatore Mandata              | X       |          | Sonda Temperatura Esterna<br>(Errore)              |         | X        |
| Ventilatore Ripresa              | X       |          | Sonda Temperatura<br>Espulsione Antigelo (Errore)  |         | X        |
| Sequenza Fasi                    | X       |          | Alta umidità ripresa                               |         | X        |
| Filtri Ripresa                   |         | x        |                                                    |         |          |

#### 11.2.3 Elenco dello stato degli allarmi degli errori sonda:

- \* TEMP. RIPRESA ^
- \* TEMP. MANDATA ^
- \* TEMP. ESTERNA SET DINAMICO ^
- \* ANTIGELO ^
- \* PRESS. DIFF. VENT. MR
- \* UMIDITA' LIMITE ^
- \* UMIDITA' ESTERNA ^
- \* UMIDITA' AMBIENTE ^
- \* QUALITA' ARIA ^
- \* ALTA PRESSIONE CIRCUITO 1
- \* ALTA PRESSIONE CIRCUITO 2
- \* BASSA PRESSIONE CIRCUITO 1
- \* BASSA PRESSIONE CIRCUITO 2
- \* TEMP. COND. CIRCUITO 1 \*\*
- \* TEMP. COND. CIRCUITO 2 \*\*

#### 11.3.1 Descrizione e risoluzione allarmi BIOS

| Descrizione errore                | Azione                                                         | Risoluzione problema                                                                     | Tipo reset |
|-----------------------------------|----------------------------------------------------------------|------------------------------------------------------------------------------------------|------------|
| TIMEOUT INT. EXP.                 |                                                                | Sostituire a cura servizio assistenza AERMEC                                             |            |
| CRC EEPROM BIOS<br>ERROR          | Vengono automaticamente reimpostati i default dei parametri    | Valutare ripristino parametri o sostituzione a<br>cura del servizio assistenza AERMEC    |            |
| CRC EEPROM USER<br>ERROR          | Vengono automaticamente reimpostati i<br>default dei parametri | Valutare ripristino parametri o sostituzione a<br>cura del servizio assistenza AERMEC    |            |
| REAL TIME CLOCK NEED<br>TO BE SET |                                                                | Impostare data/ora se non si risolve sostituire a cura del servizio assistenza AERMEC    |            |
| REAL TIME CLOCK<br>COMM. ERROR    |                                                                | Impostare data/ora se non si risolve sostituire<br>a cura del servizio assistenza AERMEC |            |
| REAL TIME CLOCK<br>REGISTERS      |                                                                | Impostare data/ora se non si risolve sostituire a cura del servizio assistenza AERMEC    |            |

## 11.3.2 Descrizione e risoluzione allarmi USER e Errori Sonda

| Descrizione errore    | Azione                     | Descrizione problema                   | Risoluzione problema       | Tino reset |
|-----------------------|----------------------------|----------------------------------------|----------------------------|------------|
| BASSA TEMPERATURA     | Solo visualizzazione       | l'impianto non è riuscito a modificare | Verificare se presenti     | Manuale    |
| AMBIENTE              |                            | la temperatura ambiente dopo un        | altri allarmi o Contattare | Mandalo    |
|                       |                            | tempo impostato                        | centro assistenza          |            |
| AI TA TEMPERATURA     | Solo visualizzazione       | l'impianto non è riuscito a modificare | Verificare se presenti     | Manuale    |
| AMBIENTE              |                            | la temperatura ambiente dopo un        | altri allarmi o Contattare | Mandalo    |
|                       |                            | tempo impostato                        | centro assistenza          |            |
| ANTIGELO              | Blocca il circuito frigo a | Possibile congelamento su batteria     | Contattare centro          | Delimitata |
|                       | freddo e fa partire le     |                                        | assistenza                 | a evento   |
|                       | utenze                     | ~~~~~                                  |                            | u e rente  |
| ALTA PRESSIONE SONDA  | Blocca il circuito frigo   |                                        | Contattare centro          | Manuale    |
| CIRCUITO #            | 2.000a ii oii oallo iiigo  |                                        | assistenza                 | mandalo    |
| ALTA PRESS, DIGITALE  | Blocca il circuito frigo   |                                        | Contattare centro          | Manuale    |
| CIRCUITO #            | 2.000a ii oii oallo iiigo  |                                        | assistenza                 | mandalo    |
| BASSA PRESSIONE       | Blocca il circuito frigo   | Circuito scarico o temperature         | Contattare centro          | Delimitata |
| CIRCUITO #            | dopo un numero             | esterne basse                          | assistenza                 | a evento   |
|                       | interventi/ora             |                                        |                            |            |
| TERMICA VENTOLE # **  | Blocca i circuiti          |                                        | Contattare centro          | Manuale    |
|                       |                            |                                        | assistenza                 |            |
| TERMICA               | Blocca i compressori       |                                        | Contattare centro          | Manuale    |
| COMPRESSORE #         | · · · · · · · · ·          |                                        | assistenza                 |            |
| TERMICA VENT. MR      | Blocca impianto            | Intervento termica ventole             | Contattare centro          | Manuale    |
|                       |                            | mandata/ripresa                        | assistenza                 |            |
| FILTRI OSTRUITI       | Solo visualizzazione       | Superate le ore uso dei filtri         | Resettare allarme e        | Manuale    |
|                       |                            |                                        | controllare filtri         |            |
| FILTRI SPORCHI        | Solo visualizzazione       | Filtri sporchi                         | Provvedere                 | Manuale    |
|                       |                            |                                        | pulizia/sostituzione       |            |
| FLUSSO ARIA           | Blocca impianto            |                                        | Contattare centro          | Manuale    |
|                       |                            |                                        | assistenza                 |            |
| TERMICA RESISTENZE    | Blocco funzionamento       | Intervento termica resistenze          | Contattare centro          | Manuale    |
|                       | resistenze e               | elettriche o generatore modulante      | assistenza                 |            |
|                       | generatore modulante       |                                        |                            |            |
| TERMICA RES. #        | Blocco funzionamento       | Intervento termica (ingresso non in    | Contattare centro          | Manuale    |
|                       | resistenze                 | comune con termica Gen. Mod)           | assistenza                 |            |
| TERMICA GEN, BISTADIO | Blocco funzionamento       | Intervento termica generatore          | Contattare centro          | Manuale    |
|                       | generatore bistadio        | bistadio                               | assistenza                 |            |
| FUMO                  | Blocca impianto            | Allarme antincendio                    | Contattare centro          | Manuale    |
|                       |                            |                                        | assistenza                 |            |
| SEQUENZA FASI         | Blocca impianto            | Allarme sequenza fasi                  | Errato ciclico delle fasi, | Manuale    |
|                       |                            |                                        | Mancanza di una fase,      |            |
|                       |                            |                                        | Tensione [V] bassa         |            |
| TERMICA GEN. MOD.     | Blocco funzionamento       | Intervento termica (ingresso non in    | Contattare centro          | Manuale    |
|                       | generatore modulante       | comune con termica resistenze)         | assistenza                 |            |
| ORE D'USO IMPIANTO    | Solo visualizzazione       | Allarme superata soglia ore            | Contattare centro          | Manuale    |
|                       |                            | funzionamento impianto                 | assistenza                 |            |
| ORE D'USO GEN. MOD    | Solo visualizzazione       | Allarme superata soglia ore            | Contattare centro          | Manuale    |
|                       |                            | funzionamento generatore               | assistenza                 |            |
|                       |                            | modulante                              |                            |            |
| ORE D'USO BATT. EL.   | Solo visualizzazione       | Allarme superata soglia ore            | Contattare centro          | Manuale    |
|                       |                            | tunzionamento batteria elettrica       | assistenza                 |            |
| ORE D'USO COMPRESS.   | Solo visualizzazione       | Allarme superata soglia ore            | Contattare centro          | Manuale    |
| #                     |                            | tunzionamento compressori              | assistenza                 |            |

| Descrizione errore            | Azione                                                                                                    | Descrizione problema                                          | Risoluzione problema                           | Tipo reset |
|-------------------------------|----------------------------------------------------------------------------------------------------|---------------------------------------------------------------|------------------------------------------------|------------|
| TEMP. RIPRESA                 | Blocca impianto                                                                                                 | Errore sonda temperatura ambiente (ripresa aria ambiente)     | Verificare cablaggi o<br>sostituire componente | Automatico |
| TEMP. MANDATA                 | Disabilita funzione<br>Limite in mandata                                                                        | Errore sonda temperatura mandata                              | Verificare cablaggi o<br>sostituire componente | Automatico |
| TEMP. ESTERNA                 | Disabilita<br>economizzatore<br>(freecooling,<br>freeheating)                                                   | Errore sonda temperatura esterna                              | Verificare cablaggi o<br>sostituire componente | Automatico |
| ANTIGELO                      | Disabilita funzione antigelo                                                                                    | Errore sonda temperatura antigelo batteria acqua              | Verificare cablaggi o<br>sostituire componente | Automatico |
| PRESS. DIFF.VENT.MR           | Blocca impianto                                                                                                 | Errore sonda pressostato<br>differenziale ventilatore mandata | Verificare cablaggi o<br>sostituire componente | Automatico |
| UMIDITA' LIMITE               | Disabilita Limite<br>Mandata,<br>Umidificatore                                                                  | Errore sonda umidità mandata                                  | Verificare cablaggi o<br>sostituire componente | Automatico |
| UMIDITA' ESTERNA              | Disabilita<br>economizzatore<br>entalpico (freecooling,<br>freeheating)                                         | Errore sonda umidità esterna                                  | Verificare cablaggi o<br>sostituire componente | Automatico |
| UMIDITA' AMBIENTE             | Disabilita<br>economizzatore<br>entalpico (freecooling,<br>freeheating),<br>Deumidificazione,<br>Umidificazione | Errore sonda umidità ambiente<br>(ripresa aria ambiente)      | Verificare cablaggi o<br>sostituire componente | Automatico |
| QUALITA' ARIA                 | Disabilita funzione<br>qualità aria                                                                             | Errore sonda qualità aria                                     | Verificare cablaggi o<br>sostituire componente | Automatico |
| ALTA PRESSIONE<br>CIRCUITO #  | Blocca circuito                                                                                                 | Errore sonda di massima circuito (trasduttore alta pressione) | Verificare cablaggi o sostituire componente    | Automatico |
| BASSA PRESSIONE<br>CIRCUITO # | Blocca circuito                                                                                                 | Errore sonda di minima circuito (trasduttore bassa pressione) | Verificare cablaggi o<br>sostituire componente | Automatico |

# N.B.: con "#" viene indicato il numero del circuito, del compressore, della termica, ecc.

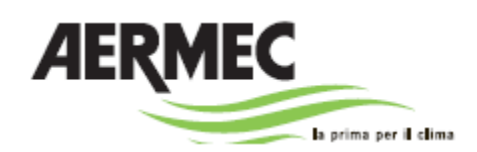

37040 Bevilacqua (VR) - Italia Via Roma, 996 - Tel. (+39) 0442 633111 Telefax (+39) 0442 93730 - (+39) 0442 93566 www.aermec.com

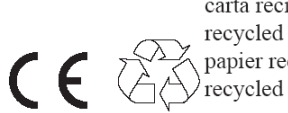

carta reciclata recycled paper papier recyclé recycled papier

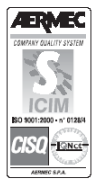

I dati tecnici riportati sulla seguente documentazione non sono impegnativi. L'Aermec si riserva la facoltà di apportare in qualsiasi momento tutte le modifiche ritenute necessarie per il miglioramento del prodotto